## ■ パスワード保護ディレクトリ作成

会員専用ページなど、パスワードで保護されたページの設定方法についてご案内します。
 一部の限られた人のみにページを公開したい場合などに利用する機能です。
 この設定が行われたディレクトリ内ページは、管理者側で設定したユーザ名とパスワードを入力しなければ閲覧ができません。

1. トップページの「ダッシュボード」タブより「パスワード保護ディレクトリ」をクリックします。

| ダッシュボード ホスティングと DNS メール                     |                     |                         |  |  |
|---------------------------------------------|---------------------|-------------------------|--|--|
| ファイルとデータベース                                 |                     |                         |  |  |
| <ul><li>     接続情報     FTP、データベース用</li></ul> | ロ ファイル              | データベース                  |  |  |
| FTP                                         | 「 バックアップおよび復元       | ウェブサイトコピー               |  |  |
| 開発ツール                                       |                     |                         |  |  |
| PHP<br>バージョン 8.0.30                         |                     | () スケジュール済みタスク          |  |  |
| ウェブサイトのインボート                                | アプリケーションのインスト<br>ール |                         |  |  |
| セキュリティ                                      |                     |                         |  |  |
| SSL/TLS 証明書                                 | パスワード保護ディレクトリ       | ウェブアプリケーションファ<br>イアウォール |  |  |

2. 「保護ディレクトリを追加」をクリックします。

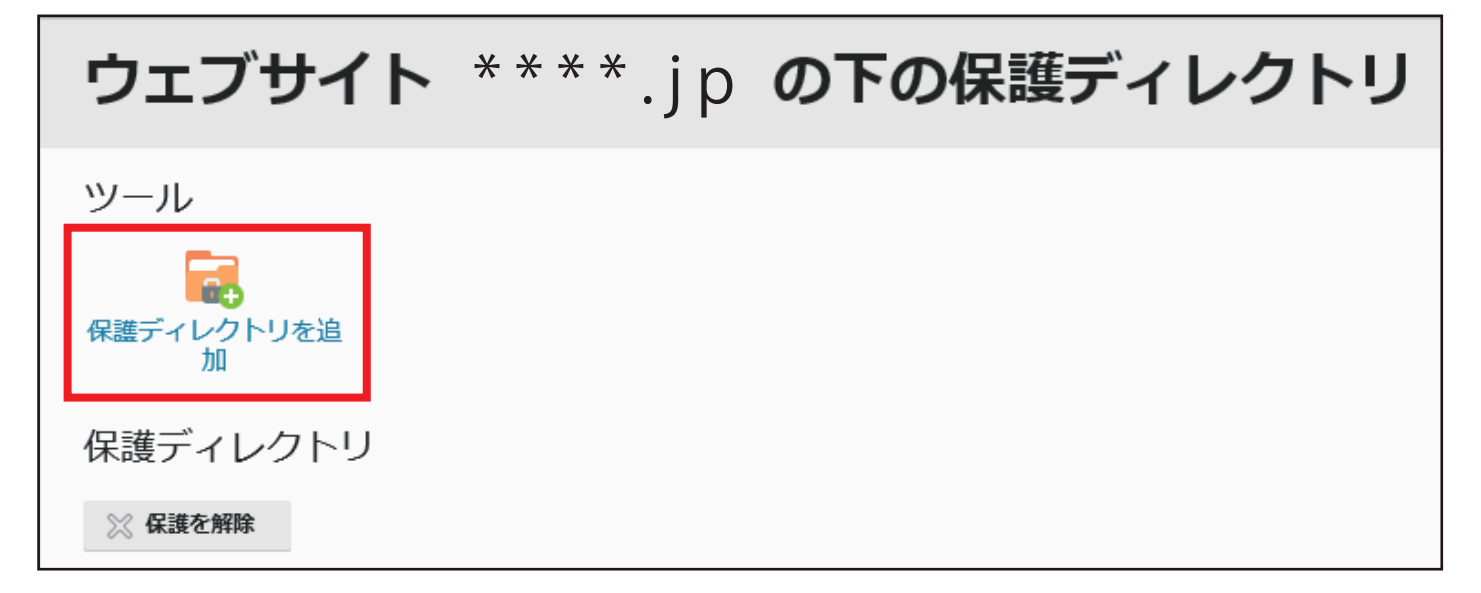

3. 新しい保護ディレクトリの作成画面が表示されます。

ディレクトリ名、保護エリアのタイトルを入力し、「OK」をクリックします。

| パスワード保護ディレクトリ ><br>サイト ****.jp 下に保護ディレクトリを作成  |
|-----------------------------------------------|
| 設定 1                                          |
| ディレクトリ名 * / / / / / / / / / / / / / / / / / / |
| *必須フィールド <b>2</b> ок キャンセル                    |
|                                               |

| 【191]】     |               |  |  |  |
|------------|---------------|--|--|--|
| ディレクトリ名    | /member       |  |  |  |
| 保護エリアのタイトル | member's only |  |  |  |

**4.** 「保護ディレクトリ〇〇〇を作成しました」と表示され、リスト画面に戻ります。 次に保護ディレクトリにログインできるユーザを作成します。 作成したディレクトリ名をクリックします。

|   | ツール                 |               |                             |
|---|---------------------|---------------|-----------------------------|
|   | <b>保護ディレクトリを追</b> 加 |               |                             |
|   | 保護ディレクトリ            |               |                             |
| < | ※ 保護を解除             |               | ~                           |
|   | 検索 検索結果をリセット        |               |                             |
|   | 保護ディレクトリ:全2件        |               | ページあたりのエントリ教: 10 25 100 すべて |
|   | □ 名前 ↑              | 保護エリアのタイトル    |                             |
|   | /member             | member's only |                             |
|   | /plesk-stat         | ドメイン統計        |                             |
|   | 保護ディレクトリ:全2件        |               | ページあたりのエントリ数: 10 25 100 すべて |

5. 「ユーザを追加」アイコンをクリックします。

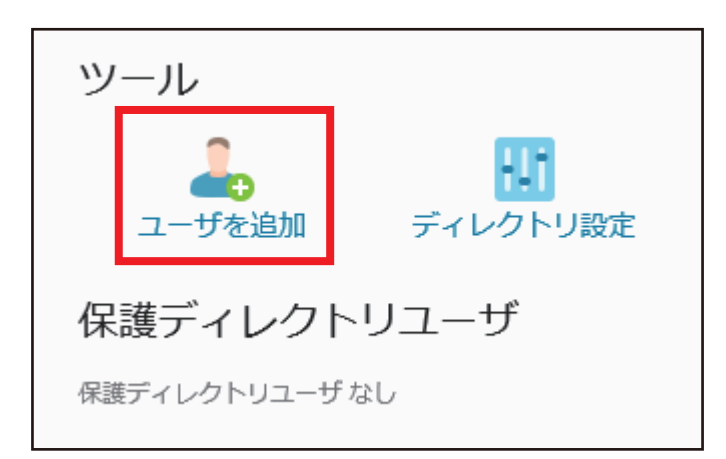

ユーザ作成画面が表示されます。「ユーザ名」「パスワード」「パスワード確認」
 (同じパスワードを2回登録)を入力し、「OK」ボタンをクリックします。
 パスワードとして利用できるのは右の安全レベルが「強」以上となったもののみです。

| パスワード保護ディレクトリ ><br>保護ディレクト | 〜リ /member の | ユーザ作成 |
|----------------------------|--------------|-------|
| 保護ディレクトリユー!                | チ (1)        |       |
| ユーザ名 *                     | member1      |       |
| パスワード *                    | •••••        | 強 (?) |
| パスワードの確認 *                 | ••••••       |       |
| *必須フィールド <b>2</b>          | OK キャンセル     |       |

7. ユーザが登録されます。さらにユーザを追加する場合は、⑤⑥の操作を繰り返してください。

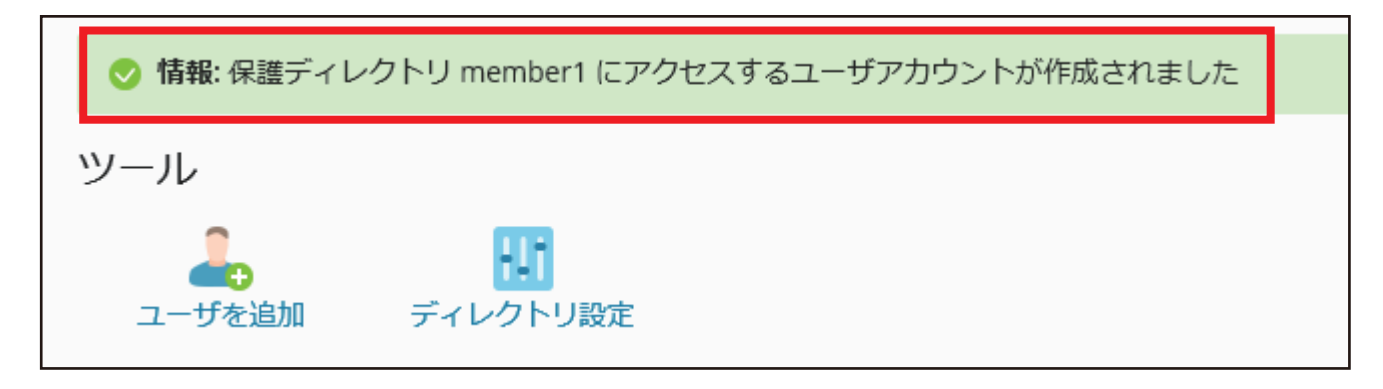

## ■ パスワード保護が正しく設定されているか確認します

ここではテスト用のページを新規作成して確認しておりますが、お客様で作成済みのページをFTP転送していただき、確認することも可能です。

指定した保護ディレクトリ内にテストページを作成します。
 「ファイル」タブに切り替え、作成したディレクトリ名をクリックします。

| plesk         | ○。検索               |                        |
|---------------|--------------------|------------------------|
| ロ ウェブサイトとドメイン | ファイルマネー            | ジャ                     |
|               |                    |                        |
| 🛅 ファイル        |                    |                        |
| ◎ データベース      | 🔤 ホームディレクトリ        | 企 アップロード 🕂 新規 🗸 🕒 コピー  |
| 山 統計          | > 🥁 error_docs 🛛 🙎 | ホームディレクトリ > httpdocs > |
| 上 ⊐−ザ         | > 🤤 httpdocs       | □ 名前 ↑                 |
| 合 アカウント       | > 🥁 logs           | <u> </u>               |
| 🛞 WordPress   |                    |                        |
|               | <                  |                        |

「ファイル」>「httpdocs」>「作成したディレクトリ」

2. 「新規」ボタンをクリックし、「ファイルを作成」をクリックします。

|             | 1      |      |      |         |
|-------------|--------|------|------|---------|
| 企 アップロード    |        |      | าห–  | ⇒ 移動    |
| ホームディレクトリ>h | ファイルを作 | F成   | 2    |         |
| □ 名前↑       | ディレクトリ | しを作成 | ファイル | を作成します。 |
| <b>a</b>    |        |      |      |         |
|             |        |      |      |         |

3. 「ファイルを作成する」画面が表示されます。

ファイル名に「index.html」と入力し、「HTML テンプレートを使用」にチェックを入れ、 「OK」ボタンをクリックします。

| 📘 ファイルを作成                                                         | する                  |       |   |
|-------------------------------------------------------------------|---------------------|-------|---|
| ファイルの追加先: /httpdocs/m<br>ファイル名                                    | ember<br>index.html |       | 1 |
| <ul> <li>✓ HTML テンプレートを使用</li> <li>プランク HTML ページを作成します</li> </ul> | 0                   |       |   |
| 3                                                                 | ОК                  | キャンセル |   |

**4.** 作成された「index.html」の右側にあるメニューボタンクリックし、「テキストエディタで編集」を クリックします。

| 金 アップロード 小 新規 ~ (*) コピー 二 移動    | 💥 削除 🤄 ファイルを展開   | ⊴ アーカイブに追加  | その他 🗸 🔄 設定                |
|---------------------------------|------------------|-------------|---------------------------|
| ホームディレクトリ > httpdocs > member > |                  |             |                           |
| □ 名前 ↑                          | 変更日 サイズ          | パーミッション ユーザ | グループ                      |
| <b>a</b>                        | 2030/01/01 12:00 | ********    | *** ******                |
| index.html                      | 2030/01/01 12:00 | ********    | *** ******** 🔳 🧉          |
|                                 |                  | -           | -ドエディタで編集                 |
|                                 |                  | 2           | TML エディタで編集<br>キストエディタで編集 |
|                                 |                  | Ë           | <u>-</u>                  |
|                                 |                  | フ           | ラウザで開く                    |
|                                 |                  | 5           | <b>ジ</b> ウンロード            |
|                                 |                  | 名           | 前変更                       |
|                                 |                  | J           | (一ミッション変更                 |

5. <body> と </body> の間に「test page」などの文字を入力し、「OK」ボタンをクリックします。

| オリジナルファイルを次                                                                                                | のエンコー                    | ディングで表示:     |    |    |       |  |
|----------------------------------------------------------------------------------------------------|--------------------------|--------------|----|----|-------|--|
| UTF-8<br>注意:ファイルをリロードすると、                                                                                  | ] <b>リロード</b><br>保存していない | 変更がすべて失われます。 |    |    |       |  |
| <html><br/><head><br/><title>Untitled</title><br/></head><br/><body><br/>test page<br/></body><br/></html> |                          |              |    |    |       |  |
| 次のエンコーディングで保存:                                                                                             | UTF-8                    | $\checkmark$ |    |    |       |  |
| 改行タイプ:                                                                                                    | Unix スタイルに               | 変換 🗸         |    |    |       |  |
|                                                                                                    | リセット                     | 名前を付けて保存     | ОК | 適用 | キャンセル |  |

5. 右側のメニューボタンをクリックし、「ブラウザで開く」をクリックします。

| ⑥ アップロード - 分 新規 → 1 1 □ ピー - ☆ 移動 | ♪ ※ 削除   ○ ファイルを展開 | ☑ アーカイブに追加 その他 → 団 設定                                                         |
|-----------------------------------|--------------------|-------------------------------------------------------------------------------|
| ホームディレクトリ > httpdocs > member >   |                    |                                                                               |
| □ 名前 ↑                            | 変更日 サイズ            | パーミッション ユーザ グループ                                                              |
| <b>a</b>                          | 2030/01/01 12:00   | *********                                                                     |
| 🔲 👩 index.html                    | 2030/01/01 12:00   | ******** **********************                                               |
|                                   |                    | コードエディタで編集<br>HTML エディタで編集<br>テキストエディタで編集<br>ビュー<br>ブラウザで開く<br>タウンロート<br>名前変更 |
|                                   |                    | パーミッション変更                                                                     |

6. [Windows セキュリティ] 画面が表示されますので、作成したユーザ名とパスワードを入力し、「OK」ボタンをクリックします。

| Windows セキュリティ X                                        |  |  |  |  |
|---------------------------------------------------------|--|--|--|--|
| iexplore.exe                                            |  |  |  |  |
| サーバー がユーザー名とパスワードを要求しています。                              |  |  |  |  |
| サーバーからの報告: "member "。                                   |  |  |  |  |
| 警告: ユーザー名とパスワードは、セキュリティで保護されていない接続で基本<br>認証を使用して送信されます。 |  |  |  |  |
| member01                                                |  |  |  |  |
| •••••                                                   |  |  |  |  |
| □ 資格情報を記憶する                                             |  |  |  |  |
|                                                         |  |  |  |  |
| ОК ++>>tル                                               |  |  |  |  |
|                                                         |  |  |  |  |

7. 作成したテストページが表示されることを確認します。 エラー画面となる場合は、パスワード保護ディレクトリの設定、ユーザの設定に誤りがある可能性がございますので、コントロールパネルにて設定内容を確認・修正してください。 テストページが表示されれば、設定は完了です。

| ( http:// /member/index.html |       |        |                |        |        |     |
|------------------------------|-------|--------|----------------|--------|--------|-----|
| 0                            | のファイ  | ルマネージャ | <i> (</i> Unti | tled   |        | × 📑 |
| ファイル(F)                      | 編集(E) | 表示(V)  | お気に入り(A)       | ツール(T) | ヘルプ(H) |     |
| test page                    | ]     |        |                |        |        |     |
|                              |       |        |                |        |        |     |
|                              |       |        |                |        |        |     |
|                              |       |        |                |        |        |     |

1. 「パスワード保護ディレクトリ」メニューのディレクトリー覧から、保護を解除したいディレクトリ名の左側にチェックを入れた状態で、「保護を解除」をクリックします。

|   | ツール                         |               |                             |
|---|-----------------------------|---------------|-----------------------------|
|   | <b>G</b><br>保護ディレクトリを追<br>加 |               |                             |
|   | 保護ディレクトリ                    |               |                             |
|   |                             |               | ~                           |
|   | 検索検索結果をリセット                 |               |                             |
| > | 保護ディレクトリ:全2件                |               | ページあたりのエントリ数: 10 25 100 すべて |
|   | □ 名前 ↑                      | 保護エリアのタイトル    |                             |
|   | ✓ /member                   | member's only |                             |
|   |                             |               |                             |
|   | 保護ディレクトリ:全2件                |               | ページあたりのエントリ数: 10 25 100 すべて |

2. 「解除の確認」画面が表示されます。 「確認して削除を実行」にチェックを入れ、「OK」ボタンをクリックします。

※この作業では、ディレクトリ自体は削除されません。誰でも閲覧可能な状態になります。 ディレクトリ自体を削除する場合は、「ファイル」タブから削除する必要があります。

| 削除                                                                    |
|-----------------------------------------------------------------------|
| この処理によって、ディレクトリの保護が解除されます。 インターネットユーザがそのディレクトリに自由にアクセスできるようになりま<br>す。 |
| ・/member<br>1                                                         |
| 2 ок キャンセル                                                            |

## ■ ディレクトリの削除方法

1. 「ファイル」タブに切り替えます。削除したいディレクトリの左側のチェックボックスにチェックを入れた状態で、「削除」ボタンをクリックします。

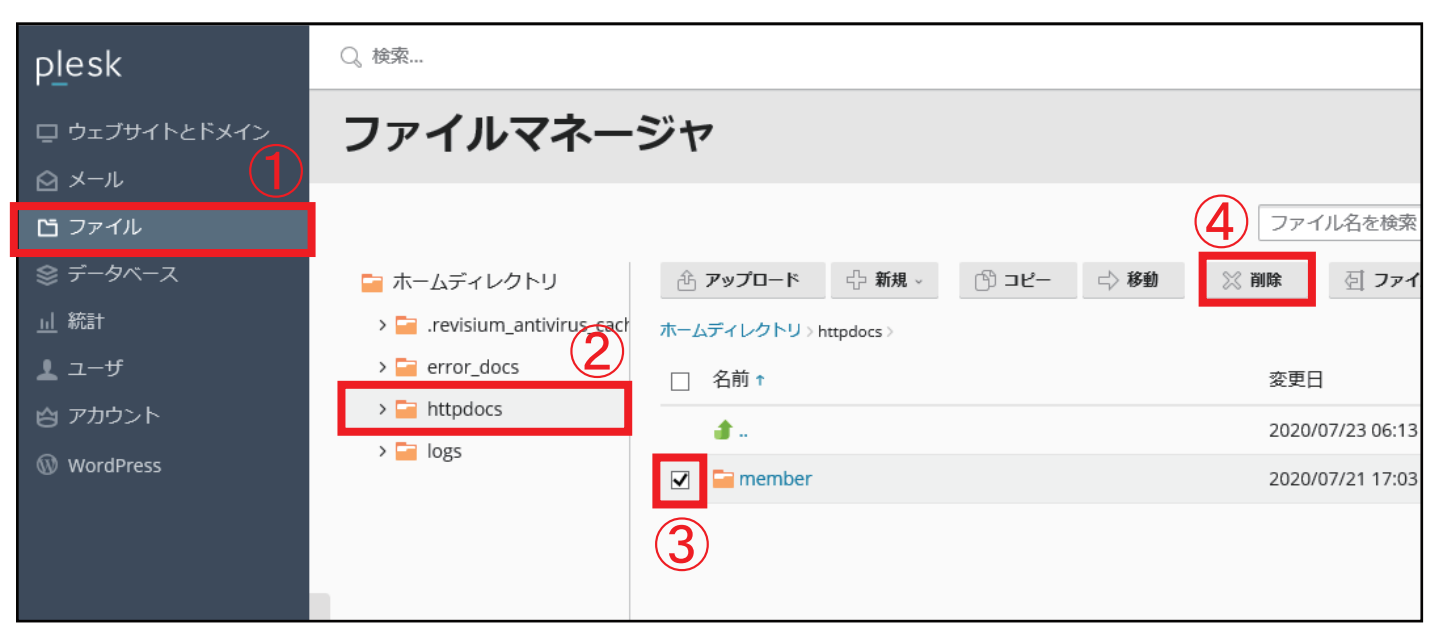

確認画面が表示されますので、「はい」ボタンをクリックします。
 ディレクトリ内にあるファイルも合わせて削除されます。
 削除されたファイルは復旧することができませんので、削除前に今一度ご確認ください。

| 選択したファイルとディレクトリを永久に削除しますか? |     |  |  |  |
|----------------------------|-----|--|--|--|
| はい                         | いいえ |  |  |  |

**3.** 「選択したファイルとディレクトリが削除されました」のメッセージが表示されます。 ファイル一覧から該当のディレクトリが削除されていることをご確認ください。

| ファイルマネージャ                  |     |
|----------------------------|-----|
| ⊘ 選択したファイルとディレクトリが削除されました。 |     |
| ファイル名を検索                   | Q - |